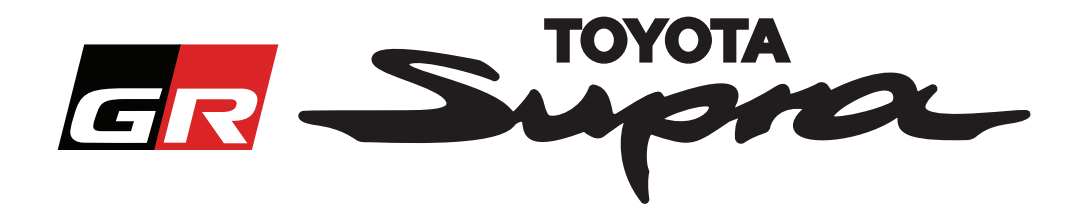

# Toyota Supra için Harita Aktivasyon Sipariş Talebi

Bu kılavuzda, Supra aracınızın harita aktivasyonu için nasıl talepte bulunacağınız açıklanmaktadır. Bu işlem için VIN kodu gerekir, lütfen hazır bulundurun. Harita aktivasyonu talebinizi www.supramapactivation.com adresini ziyaret ederek başlatabilirsiniz.

### Kayıt İşlemleri

Aşağıdaki ekran, www.supramapactivation.com sitesinde görünecektir:

| тоуота                                                                                                    |            |
|----------------------------------------------------------------------------------------------------|------------|
| GR Supra                                                                                                    | € Türkçe - |
|                                                                                                    |            |
| Supra için harita aktivasyonu                                                                                                    |            |
| ● Aktivasyon Eğitimi Kilavuzu ve SSS'i İndirin                                                                                         |            |
| Kullanıcı kimliği                                                                                                    |            |
|                                                                                                    |            |
| Parola                                                                                                    |            |
|                                                                                                    |            |
| Parolanizi unuttunuz mu?                                                                                                    |            |
| GÖNDER KAYDOL                                                                                                    |            |
| <u> </u>                                                                                                    |            |
| Lütfen birkaç dakikanızı ayrıarak, ikişisel bilgilerini vəlanmasıyla ligili Yasal Uyan'yı okuyup inceleyin.<br>Yasal Uyan'yı Görüntüle | G A90      |
|                                                                                                    |            |

için buraya tıklayın

Yeni kullanıcıysanız lütfen "Kaydol" düğmesine tıklayın. Hesabınız varsa, oturum açma bilgilerinizle giriş yapabilirsiniz.

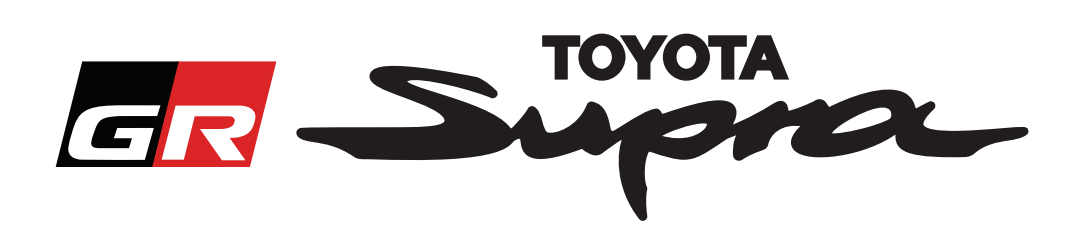

"Kaydo"' düğmesine tıkladıktan sonra, aşağıdaki ekran görünür. Lütfen formu aşağıda belirtildiği gibi doldurun.

#### Kayıt

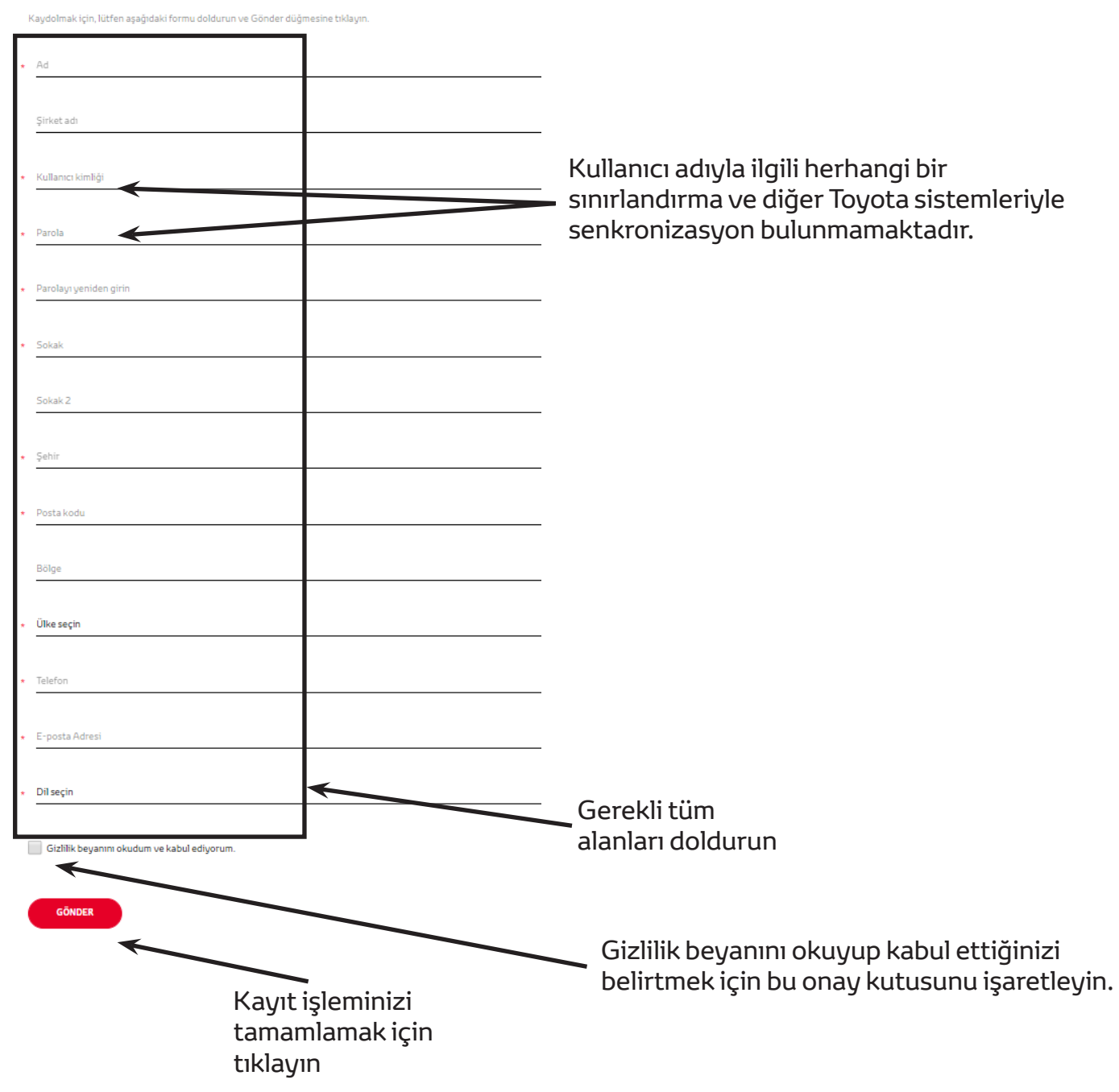

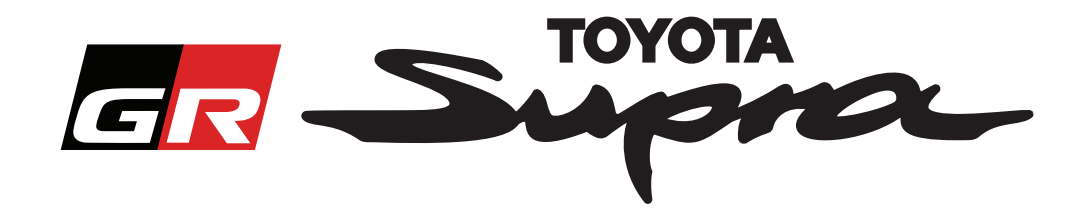

Kayıt işleminiz başarılı bir şekilde tamamlandıysa aşağıdaki mesaj görünür:

### Kayıt işlemi başarıyla tamamlandı

Teşekkürler. Kayıt işlemi başarıyla tamamlandı. Şimdi oturum açma sayfasına yönlendirileceksiniz.

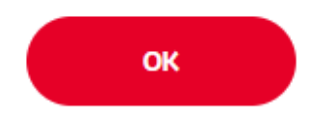

Ayrıca, aşağıdaki mesajı içeren ve kayıt işleminizin onaylandığını belirten bir e-posta alırsınız:

| Supra için harita aktivasyonu: Kayıt |                                                                                                    |  |  |  |  |
|--------------------------------------|----------------------------------------------------------------------------------------------------|--|--|--|--|
|                                      | noreply@toyota-tech.eu                                                                                                    |  |  |  |  |
|                                      |                                                                                                    |  |  |  |  |
|                                      | Merhaba                                                                                                    |  |  |  |  |
|                                      | Supra Harita Aktivasyonu portalına kaydolduğunuz için teşekkür ederiz. Aşağıdaki sayfadan oturum açabilirsiniz: www.supramapactivation.com.    |  |  |  |  |
|                                      | Kullanıcı adınız: Parolanızı unuttuysanız, aşağıdaki sayfadan sıfırlayabilirsiniz: https://www.toyota-tech.eu/Navigation/Supra/ForgotPassword. |  |  |  |  |
|                                      | Saygılarımızla,                                                                                                    |  |  |  |  |
|                                      | Supra Harita Aktivasyon web sitesi takımı                                                                                                    |  |  |  |  |
|                                      |                                                                                                    |  |  |  |  |

 $\times$ 

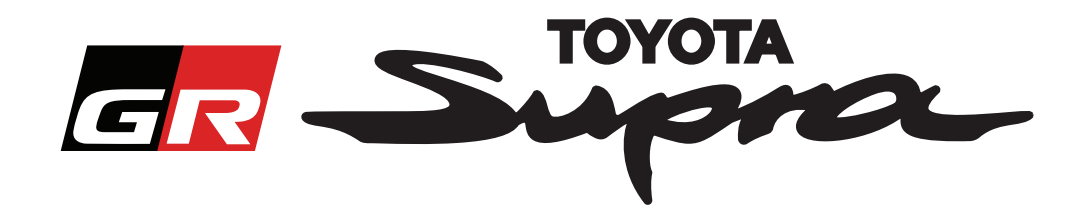

### Sipariş İşlemleri

Şu adrese giderek oturum açın: www.supramapactivation.com:

| Supra için harita aktivasyonu                                                                                |                                                         |
|----------------------------------------------------------------------------------------------------|---------------------------------------------------------|
| ♥ Aktivasyon Eğitimi Kılavuzu ve SSS'i İndirin                                                               |                                                         |
| Kullanıcı kimliği                                                                                            |                                                         |
|                                                                                                    |                                                         |
| Parola                                                                                                    |                                                         |
|                                                                                                    |                                                         |
| Parolanzi unuttunuz mu?                                                                                      |                                                         |
| GONDER                                                                                                    |                                                         |
|                                                                                                    |                                                         |
| Lütten birkaçı ö. 'tikamızı ayırarak, kiştsel bilgilerin toplanmasıyla ilgili Yasal Uyam', okuyup inceleyin. |                                                         |
| Yasai Uyan'yi corui, tie                                                                                     | Ago                                                     |
| Sorumluluk Reddl İletişim Yasal Uyarı                                                                        | Gelfik Beyen                                            |
| Devam etmek Ot                                                                                               | urum acma bilgilerinizi girin                           |
| icin tıklavın.                                                                                               | <b>17</b> •                                             |
|                                                                                                    | / .<br>Ilanıcı adı ve parola büyük /küçük barfe duyarlı |

Başarılı oturum açma işleminden sonra aşağıdaki ekran görünür.

| GR Suproc Harita aktivasyonu                                                                                                    |                                                                                          |
|----------------------------------------------------------------------------------------------------|------------------------------------------------------------------------------------------|
| Supra için harita aktivasyonu                                                                                                    | VIN kodunuzu girin.<br>- Siparişinizi<br>tamamlamak için<br>geçerli bir Toyota           |
| <ul> <li>Bu web portali yainizca harita aktivasyonu içindir.</li> <li>Harita yenileme için lütfen ekteki "Aktivasyon Eğitimi Kılavuzu" belgesine bakın.</li> <li>Aktivasyon Eğitimi Kılavuzu ve SSS'i İndirin (35Mb)</li> </ul> | Supra VIN kodu<br>gerekir.<br>- VIN kodu doğruysa,<br>yeşil bir onay işareti<br>görünür. |
| *                                                                                                    | Aşağı açılır menüden<br>Parça Numarası/<br>Harita Bölgesi seçin.                         |
| DEVAM                                                                                                    | Devam etmek için<br>tıklayın.                                                            |

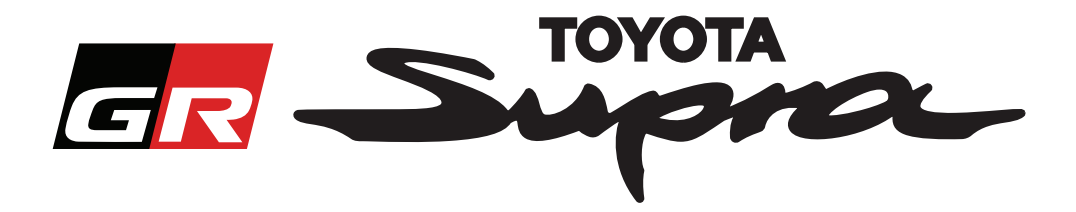

Girilen VIN kodu için daha önceden harita aktivasyon talebinde bulunulduysa aşağıdaki mesaj görünür:

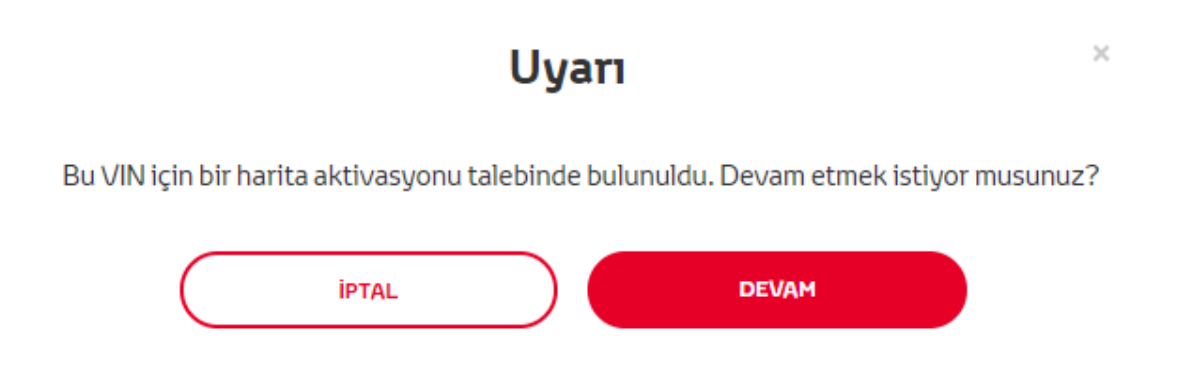

Profilinizde seçtiğiniz bölgeyle eşleşmeyen bir bölgeye ait bir Parça Numarası seçtiyseniz aşağıdaki mesaj görünür

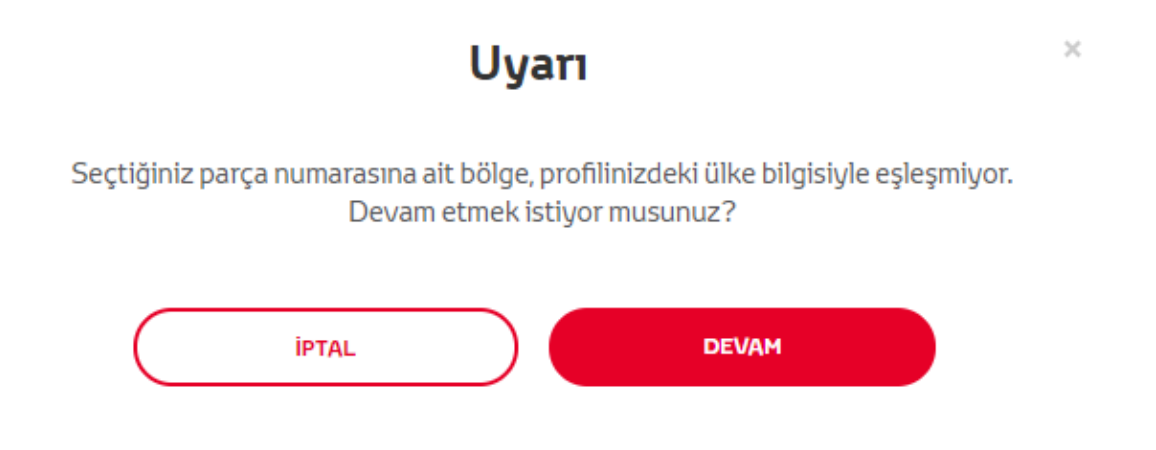

#### NOT:

1. Bu, doğru bölgenin haritasını sipariş ettiğinizden emin olmak için yapılan dahili bir kontroldür. Ancak bayiler, müşterinin talebi doğrultusunda istedikleri bölgenin haritasını seçme özgürlüğüne sahiptir.

2. Harita aktivasyonu, tek bölge için ücretsizdir. İlk ücretsiz bölgeden sonraki diğer harita bölgeleri ücretlidir.

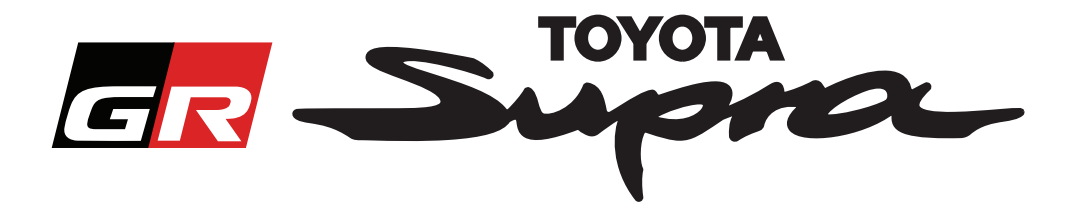

"Devam" düğmesine tıkladıktan sonra, aşağıdaki ekran görünür. Bu ekranda siparişinizin genel bir görünümü sunulur:

| Harita aktivasyonu                                                                                                  |                                              |
|----------------------------------------------------------------------------------------------------|----------------------------------------------|
| Supra için harita aktivasyor                                                                                        | าน                                           |
| Bu web portalı yalnızca harita aktivasyonu içindir.<br>Harita yenileme için lütfen ekteki "Aktivasyon Eğitimi Kılav | uzu" belgesine bakın.                        |
| 🕑 Aktivasyon Eğitimi Kılavuzu ve SSS'i İndirin (35Mb)                                                               |                                              |
| VIN:<br>Sipariş Özeti Parça Numar                                                                                   | rası:                                        |
| GERI SIPARIŞ                                                                                                    | Sipariş işleminizi<br>tamamlamak için buraya |

Aktivasyon işleminiz başarılı bir şekilde tamamlandıysa aşağıdaki mesaj görünür:

## Aktivasyon Talebi Gerçekleştirildi

Supra Harita Aktivasyonu talebiniz için teşekkür ederiz. Haritanın aktivasyonunu başlatabileceğiniz tahmini zamanla ilgili bir e-posta alacaksınız.

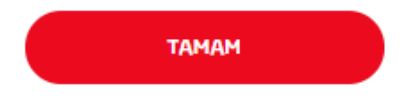

×

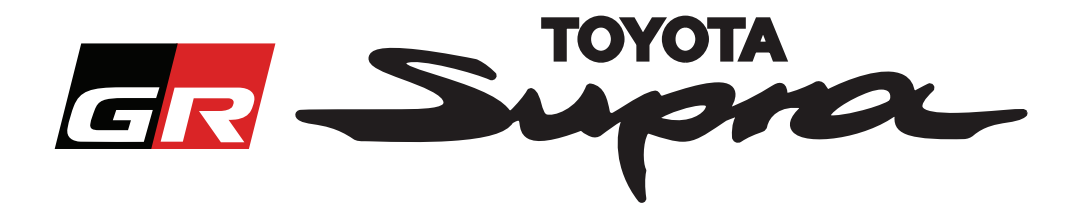

Ayrıca, aşağıdaki mesajı içeren ve siparişinizin onaylandığını belirten bir e-posta alırsınız. Bu e-postada ayrıca, aktivasyonu başlatabileceğiniz tahmini zamanı da bulabilirsiniz.

| Supra için harita aktivasyonu: Sipariş Özeti                                                                                                   |  |  |  |  |
|----------------------------------------------------------------------------------------------------|--|--|--|--|
| noreply@toyota-tech.eu                                                                                                    |  |  |  |  |
| Merhaba                                                                                                    |  |  |  |  |
| Siparişiniz bize ulaştı. Ayrıntıları şöyle:                                                                                                    |  |  |  |  |
| VIN<br>Parça Numarası                                                                                                    |  |  |  |  |
| Aktivasyona 10:45, 2019 03 18 tarihinden sonra başlayabilirsiniz.                                                                              |  |  |  |  |
| Siparişinizle ilgili herhangi bir sorunuz olursa lütfen Teknik Yardım Hattı'nı arayın.<br>https://www.toyota-tech.eu/Navigation/Supra/Hotlines |  |  |  |  |
| Saygılarımızla,                                                                                                    |  |  |  |  |
| Supra Harita Aktivasyon web sitesi takımı                                                                                                    |  |  |  |  |

#### **KURULUM:**

Harita aktivasyonunuzu Supra aracınızda nasıl kuracağınızı açıklayan adım adım talimatlar için lütfen Araç Teslim Öncesi Servis (PDS) bültenine bakın.